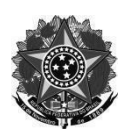

MINISTÉRIO DA EDUCAÇÃO Secretaria de Educação Profissional e Tecnológica Instituto Federal de Educação, Ciência e Tecnologia do Rio Grande do Sul Diretoria de Gestão de Pessoas

# **TUTORIAL SIGRH**

## INCLUSÃO DO COMPROVANTE DE VACINAÇÃO -COVID-19

- 1) Acessar o site: https://sig.ifrs.edu.br/sigrh/login.jsf
- → ATENÇÃO: Se você está logado em outro módulo do Sistema SIG (SIGAA, SIPAC, SIGPP ou SIGAdmin) deve sair do mesmo para conseguir logar no SIGRH.
- 2) Na tela abaixo, preencher com usuário e senha:
   USUÁRIO: CPF sem ponto e sem vírgula. Exemplo: 12345678901
   SENHA: Aquela cadastrada pelo servidor no primeiro acesso.

| ATENÇÃO!<br>O sistema diferencia letras maiúsculas de minúsculas APENAS na senha, portanto ela deve ser digitada da mesma maneira que<br>no cadastro.                                                |  |  |  |  |  |
|----------------------------------------------------------------------------------------------------|--|--|--|--|--|
| SIGAA         SIPAC         SIGRH         SIGPP         SIGAdmin           (Acadêmico)         (Administrativo)         (Recursos Humanos)         (Planejamento e Projetos)         (Administração) |  |  |  |  |  |
| Portal Público Portal Público Portal Público                                                                                                    |  |  |  |  |  |
| Perdeu o e-mail de confirmação de cadastro? Clique aqui para recuperá-lo.<br>Esqueceu o login? Clique aqui para recuperá-lo.<br>Esqueceu a senha? Clique aqui para recuperá-la.                      |  |  |  |  |  |
| Entrar no Sistema                                                                                                    |  |  |  |  |  |
| Sanhar                                                                                                    |  |  |  |  |  |
| Entrar                                                                                                    |  |  |  |  |  |
| Servidor,<br>caso ainda não possua cadastro no SIGRH,<br>clique no link abaixo.<br>Cadastre-se                                                                                                    |  |  |  |  |  |
| 😻 Este sistema é melhor visualizado utilizando o Mozilla Firefox, para baixá-lo e instalá-lo, clique aqui. 💐                                                                                         |  |  |  |  |  |
| SIGRH   Departamento de Tecnologia da Informação   Copyright 🕲 2007-2020 - UFRN - sigprod-M3-host.instTimer - v4.32.6                                                                                |  |  |  |  |  |

- 3) O módulo SIGRH pode abrir de duas maneiras diferentes:
  - a) Caso abra conforme a tela abaixo, você já está no Portal do Servidor. Avance diretamente para o Passo 5.

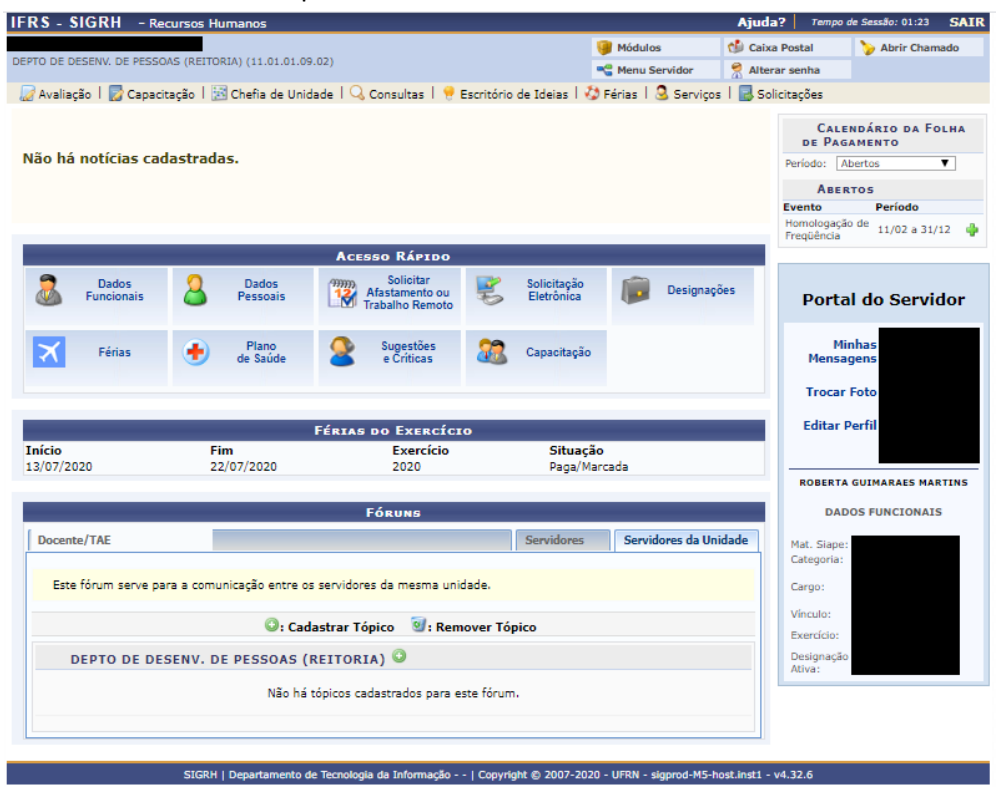

#### b) Caso abra conforme a tela abaixo, você deve realizar o acesso ao Portal do Servidor.

| IFRS - SIGRH                                                                                                    | - Recursos Humar            | 105                     |                                                                                                    |                            |                             | Ajuda    | ? Tempo c     | le Sessão: 01:22           | SAIR     |
|----------------------------------------------------------------------------------------------------|-----------------------------|-------------------------|----------------------------------------------------------------------------------------------------|----------------------------|-----------------------------|----------|---------------|----------------------------|----------|
|                                                                                                    |                             |                         |                                                                                                    |                            | 🎯 Módulos                   | 👘 Caixa  | Postal        | 🍗 Abrir Cham               | nado     |
| DEPTO DE DESENV. DE PESSOAS (REITORIA) (11.01.01.09.02)                                                                                                    |                             |                         |                                                                                                    |                            | Servidor                    | 😤 Altera | ir senha      |                            |          |
| 🔐 Avaliação   🌄 Capacitação   🔀 Chefia de Unidade   🔾 Consultas   🤗 Escritório de Ideias   🤣 Férias   🧟 Serviços   🔜 Solicitações                                                                                                    |                             |                         |                                                                                                    |                            |                             |          |               |                            |          |
|                                                                                                    |                             |                         |                                                                                                    |                            |                             |          | CALE          | NDÁRIO DA FO               | DLHA     |
| Não há notícia                                                                                                    | s cadastradas.              |                         |                                                                                                    |                            |                             |          | DE PAG        | AMENTO                     |          |
|                                                                                                    |                             |                         |                                                                                                    |                            |                             |          | Periodo:      |                            |          |
|                                                                                                    |                             |                         |                                                                                                    |                            |                             |          | ABER          | TOS                        |          |
|                                                                                                    |                             |                         |                                                                                                    |                            |                             |          | Homologação   | de turos a str             |          |
| _                                                                                                    |                             |                         |                                                                                                    |                            |                             |          | Freqüência    | 11/02 8 51/                | 12 🦷     |
|                                                                                                    | _                           | Aces                    | SO RÁPIDO                                                                                                    | _                          | _                           |          |               |                            |          |
| Dados<br>Funciona                                                                                                    | is 🔏 Pe                     | Dados<br>essoais        | Solicitar<br>Ifastamento ou<br>abalho Remoto                                                                                                    | Solicitação<br>Eletrônica  | Designaçã                   | ŏes -    | Porta         | l do Servi                 | dor      |
| Sóriar                                                                                                    |                             | Plano 🔿                 | Sugestões                                                                                                    | Conseitorão                |                             |          | Mir           | nhas                       |          |
|                                                                                                    |                             |                         | Móduk                                                                                                    | os do SIGRH                |                             |          |               |                            | ×        |
| MENU PRINCI                                                                                                    | PAL                         |                         |                                                                                                    |                            |                             | Por      | RTAIS         |                            | <b>^</b> |
| 6                                                                                                    | 12                          | 12                      | <b>i</b>                                                                                                    | 2                          | <b>P</b>                    |          | 2             | 3                          |          |
| Administração de<br>Pessoal                                                                                                    | Agenda                      | Aposentadoria           | DAS                                                                                                    | Atendimento ao<br>Servidor | ) Auxílios/<br>Solicitações | Portal   | do Servidor   | Portal da Chefi<br>Unidade | a da     |
| 22                                                                                                    | 23                          |                         | 22                                                                                                    | -                          | ۲                           |          | 3             | ۵.                         |          |
| Gestão de Pessoas                                                                                                    | Avaliaçã⊡o de<br>Desempenho | Banco de Vagas          | Capacitação                                                                                                    | Cadastro                   | Colegiados                  | Portal   | do Gestor     | Portal da Audit            | oria     |
| 骢                                                                                                    | 2                           | Q                       | - 💑                                                                                                    | 9                          | ×                           |          | 2             | 2                          |          |
| Comissões                                                                                                    | Concursos                   | Consultas<br>Funcionais | Dimensionament                                                                                                    | to Escritório de Idei      | as Ferias                   | Portal   | do Docente    | Portal do Alu              | no       |
| 6                                                                                                    | <b>S</b>                    | <b>e</b>                | ۲                                                                                                    |                            |                             |          | 2             |                            |          |
| Financeiro                                                                                                    | Frequência                  | Integração SIAPE        | Plano de Saúde                                                                                                    | 2                          |                             | Portal d | do Estagiário |                            |          |
| OUTROS SIST                                                                                                    | EMAS                        |                         |                                                                                                    |                            |                             |          |               |                            |          |
| <b>\$</b>                                                                                                    | 2                           | 38<br>38                | 2                                                                                                    |                            |                             |          |               |                            |          |
| and the second second se |                             |                         | and the second second sec |                            |                             |          |               |                            |          |

4) Clicar em **PORTAL DO SERVIDOR**, se a tela que aberta foi a do passo 3b.

| IFRS - SIGRH -                                                                                          | - Recursos Human                                                                                                    | 05                                                                                                    |                                                                                                   |                                                                     |                                             | Ajuda? Temp                                   | o de Sessão: 01:19                 | SAIR |
|----------------------------------------------------------------------------------------------------|----------------------------------------------------------------------------------------------------|----------------------------------------------------------------------------------------------------|---------------------------------------------------------------------------------------------------|---------------------------------------------------------------------|---------------------------------------------|-----------------------------------------------|------------------------------------|------|
|                                                                                                    |                                                                                                    |                                                                                                    |                                                                                                   |                                                                     | 🗿 Módulos                                   | 🖒 Cx. Postal (1)                              | 🍗 Abrir Chamae                     | do   |
|                                                                                                    |                                                                                                    |                                                                                                    |                                                                                                   |                                                                     | Canal Menu Servidor                         | 😤 Alterar senha                               |                                    |      |
| Portal da Chefia da Unidade > Homologar Freqüência - Março de 2020                                      |                                                                                                    |                                                                                                    |                                                                                                   |                                                                     |                                             |                                               |                                    |      |
| PERÍODO PARA HO<br>Unidade: DEPTO DE<br>Apenas os se<br>A solicitação<br>Solicitar Pag<br>servidores co | DMOLOGAÇÃO DA<br>E DESENV. DE PES<br>rvidores em atividar<br>de pagamento de hi<br>gamento, informan<br>m frequência homol | FREQUÊNCIA: 01/0-<br>SOAS (REITORIA)<br>de aparecerão para o<br>ora extra para o servi<br>do diariamente a qua<br>logada. | 4/2020 até 31/12/202<br>registro da homologaç<br>dor referente a Marçoj<br>ntidade de horas extra | 0<br>2ão da freqüência.<br>2020 deve ser feit<br>as executadas para | ta através do menu<br>a cada servidor. Só s | Chefia de Unidade ><br>erão consideradas as l | • Hora Extra ><br>horas extras dos |      |
| ✓: Ausência/Férias<br>. Adicionar Ausên                                                                 | 5/Freqüência já ho<br>Icia para o Servido                                                                                  | omologada<br>or                                                                                                    | <b>× : Ausência</b><br>. Visualiz                                                                 | a/Férias/Freqüê<br>ar Ausência                                      | ncia com homolog                            | ação negada/pende                             | nte                                |      |
| 📴: Alterar Ausênci<br>Q: Negar homologa                                                                 | a/Férias<br>ação de ausência                                                                                               |                                                                                                    | ः Homolog                                                                                         | gar Ausência/Fé                                                     | rias                                        |                                               |                                    |      |
|                                                                                                    |                                                                                                    | Frequên                                                                                                    | CIAS ASSOCIADAS                                                                                   | ao Mês de Mar                                                       | ιçο de 2020                                 |                                               |                                    |      |
|                                                                                                    |                                                                                                    |                                                                                                    | Módulos d                                                                                         | o SIGRH                                                             |                                             |                                               |                                    | ×    |
| MENU PRINCIPA                                                                                           | MENU PRINCIPAL PORTAIS                                                                                                    |                                                                                                    |                                                                                                   |                                                                     |                                             |                                               |                                    |      |
| 6                                                                                                    | 12                                                                                                    | 12                                                                                                    | 🤢 💼                                                                                               | •                                                                   |                                             | 2                                             | 3                                  |      |
| Administração de<br>Pessoal                                                                             | Agenda                                                                                                    | Aposentadoria                                                                                                    | DAS                                                                                               |                                                                     | nações                                      | Portal do Servido                             | or Portal da Chefia<br>Unidade     | da   |
| 22                                                                                                    | 8                                                                                                    |                                                                                                    | 22                                                                                                | <b>-</b>                                                            | ۲                                           | 3                                             | 2                                  |      |
| Gestão de Pessoas                                                                                       | Avaliaçã⊡o de<br>Desempenho                                                                                                | Banco de Vagas                                                                                                    | Capacitação                                                                                       | Cadastro                                                            | Colegiados                                  | Portal do Gesto                               | r Portal da Auditor                | ria  |
| 2                                                                                                    | 2                                                                                                    | Q                                                                                                    | - 💑                                                                                               | 9                                                                   | ×                                           | 2                                             | 2                                  |      |
| Comissões                                                                                               | Concursos                                                                                                    | Consultas<br>Funcionais                                                                                                   | Dimensionamento                                                                                   | Escritório de Ideia                                                 | is Ferias                                   | Portal do Docent                              | e Portal do Alunc                  | •    |
| 6                                                                                                    | <b>Š</b>                                                                                                    | <b>e</b>                                                                                                    | •                                                                                                 |                                                                     |                                             | 2                                             |                                    |      |
| Financeiro                                                                                              | Frequência                                                                                                    | Integração SIAPE                                                                                                    | Plano de Saúde                                                                                    |                                                                     |                                             | Portal do Estagiá                             | rio                                |      |
| OUTROS SISTER                                                                                           | MAS                                                                                                    |                                                                                                    |                                                                                                   |                                                                     |                                             |                                               |                                    |      |
| <b>63</b>                                                                                               |                                                                                                    | 2.5                                                                                                    | <b>6</b>                                                                                          |                                                                     |                                             |                                               |                                    |      |
| <b>\$</b> 7                                                                                             | -                                                                                                    | (A)                                                                                                    | <b>*</b>                                                                                          |                                                                     |                                             |                                               |                                    |      |

5) Ao acessar o Portal do Servidor, abrirá a seguinte tela.

|                      |                             |                                   |                          | Módulos             | 👈 Caixa Po      | stal 🏷 Abrir Chamad                      |
|----------------------|-----------------------------|-----------------------------------|--------------------------|---------------------|-----------------|------------------------------------------|
| O DE DESENV. DE PESS | OAS (REITORIA) (11.01.01.09 | .02)                              |                          | C Menu Servidor     | Alterar s       | enha                                     |
| Avaliação   📑 Canac  | itação 丨 🚟 Chefia de Unid   | ada   🔍 Consultas   🤗 I           | Escritório de Ideias     | D Fárias   Q Servic | os   🗖 Solicita | rões                                     |
| Avallação 1 🛃 Capac  | chena de onid               |                                   | Escritorio de Ideias 1   | Grenas i G Serviç   | os i my doncita | 19065                                    |
|                      |                             |                                   |                          |                     |                 | Calendário da Foli<br>de Pagamento       |
| ão há notícias ca    | dastradas.                  |                                   |                          |                     | Pe              | eríodo: Abertos 🔻                        |
|                      |                             |                                   |                          |                     |                 | ABERTOS                                  |
|                      |                             |                                   |                          |                     | Ev              | ento Período                             |
|                      |                             |                                   |                          |                     | H               | omologação de<br>requência 11/02 a 31/12 |
|                      |                             | Acesso Rápido                     |                          |                     |                 |                                          |
| Dados<br>Funcionais  | Dados<br>Pessoais           | Afastamento ou<br>Trabalho Remoto | Solicitaçã<br>Eletrônica | Designa             | ções            | Portal do Servido                        |
| 🗙 Férias             | Plano<br>de Saúde           | Sugestões<br>e Críticas           | Capacitaç                | ão                  |                 | Minhas<br>Mensagens                      |
|                      |                             |                                   |                          |                     |                 | Trocar Foto                              |
|                      |                             |                                   |                          |                     | _               | Editar Derfil                            |
| (-)-                 | <b>F</b> i                  | FÉRIAS DO EXERCÍCI                | 0                        |                     |                 | cultar Perm                              |
| /07/2020             | 22/07/2020                  | 2020                              | Paga                     | Marcada             | _               |                                          |
|                      |                             |                                   |                          |                     |                 | ROBERTA GUIMARAES MART                   |
|                      |                             | Fóruns                            |                          |                     |                 | DADOS FUNCIONAIS                         |
| Docente/TAE          |                             |                                   | Sanvidora                | Servidores da II    | nidada          |                                          |
| Jucence, TAL         |                             |                                   | Servidore                | Servidores da o     | indade j        | 1at. Siape:<br>Categoria:                |
| Este fórum serve n   | ara a comunicação entre os  | servidores da mesma univ          | ahah                     |                     |                 | Career                                   |
| Este forum serve p   | ara a comunicação entre os  | servicores de mesma am            |                          |                     |                 | .argo:                                   |
|                      | Q: Cad                      | astrar Tónico 🛛 🗐 : Rem           | iover Tópico             |                     | 1               | /inculo:                                 |
|                      |                             |                                   |                          |                     | E               | xercício:                                |
| DEPTO DE DE          | SENV. DE PESSOAS (F         | REITORIA) 🤍                       |                          |                     |                 | Jesignação<br>Ativa:                     |
|                      | Não bá                      | tópicos cadastrados para e        | ste fórum.               |                     |                 |                                          |
|                      |                             | ere a construction para e         |                          |                     |                 |                                          |
|                      |                             |                                   |                          |                     |                 |                                          |

#### 6) Clicar em SOLICITAR AFASTAMENTO OU TRABALHO REMOTO.

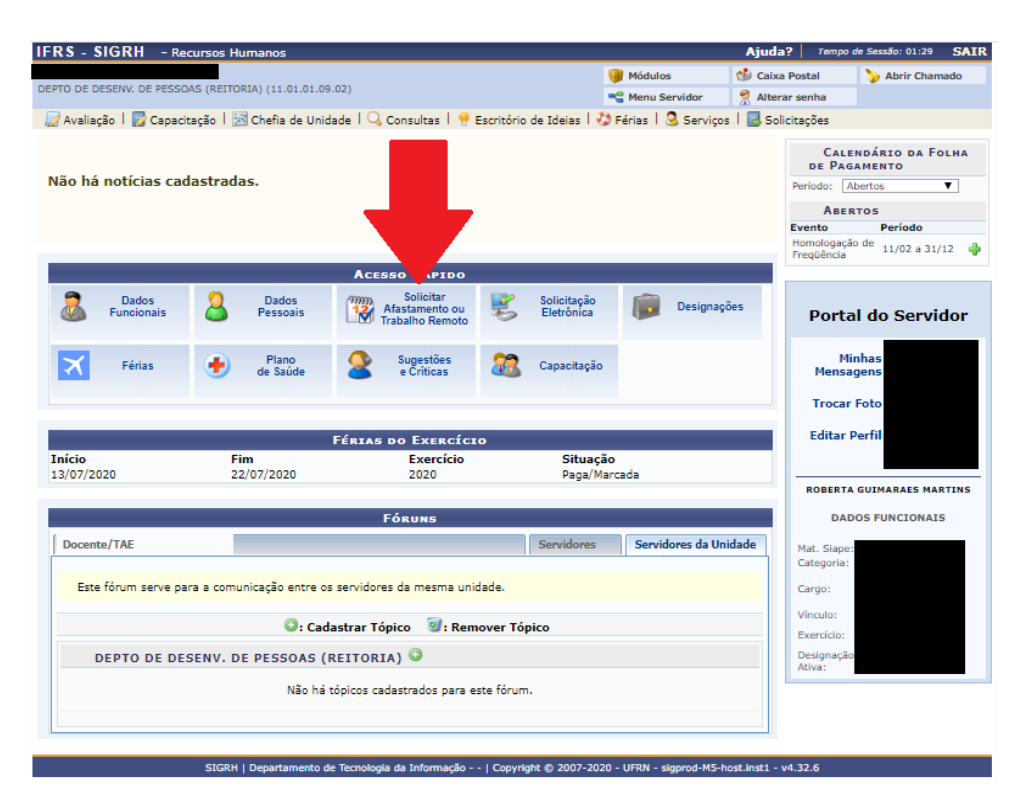

#### 7) Abrirá a seguinte tela.

|                                                                                                    |                                                                             | Aiuda? Jama              | o de Sessilo: 01:30 S |
|----------------------------------------------------------------------------------------------------|-----------------------------------------------------------------------------|--------------------------|-----------------------|
|                                                                                                    | Mádulos                                                                     | Caira Bastel             | Abris Channed         |
| EPTO DE DESENV. DE PESSOAS (REITORIA) (11.01.09.02)                                                                                                    | Modulos                                                                     | Caixa Postal             | Abrir Chamado         |
|                                                                                                    | Menu Servidor                                                               | Alterar senha            |                       |
| Avaliação I 🔝 Capacitação I 🔝 Chefia de Unidade I 🔍 Consultas I 👻 Escritorio de Ideias                                                                                                    | I 🎲 Ferias I 🥸 Servi                                                        | os I 📷 Solicitações      |                       |
| PORTAL DO SERVIDOR > SOLICITAÇÃO DE AFASTAMENTO OU TRABALHO REMOTO                                                                                                    |                                                                             |                          |                       |
| Esta operação dá início ao processo de afastamento ou trabalho remoto. Para tanto, é peressário                                                                                                    | informari                                                                   |                          |                       |
| A secondaria en una der de efectemente en tente la compte                                                                                                    | in on an                                                                    |                          |                       |
| <ul> <li>O período em que se dará o afastamento ou trabalho remoto.</li> </ul>                                                                                                    |                                                                             |                          |                       |
| <ul> <li>Uma descrição do motivo/finalidade do afastamento ou trabalho remoto.</li> <li>Se o mesmo implicará em requisição de diárias e de passagens.</li> </ul>                                                                                                    |                                                                             |                          |                       |
| <ul> <li>Se haverá apresentação de trabalho, no caso de participação em eventos</li> </ul>                                                                                                    |                                                                             |                          |                       |
| (situação em que sera necessario informar os dados do evento e do trabalho a ser apreser                                                                                                    | ntado).                                                                     |                          |                       |
| Após realizada a solicitação, a mesma estará sujeita á homologação pela chefia da unidade.<br>Uma vez homologado pela chefia, o afastamento será automaticamente publicado no boletim info                                                                                                    | ormativo de afastamento                                                     | s.                       |                       |
| Atenção:                                                                                                    |                                                                             |                          |                       |
| Para justificar a ocorrências/ausências é perestário aloum documento de regulamentação                                                                                                    | Per everales Un convi                                                       | te um ofício destre o    | utros Informa os      |
| <ul> <li>dados sobre este documento e preferencialmente anexe-o através do espaço do arquivo.</li> </ul>                                                                                                    | . Por exemplo: on conv                                                      | te, am oncio, dentre o   | ouros, miorme os      |
| <ul> <li>Caso o servidor seja docente da instituição com aulas no período, é obrigatório info<br/>durante o afastamento.</li> </ul>                                                                                                    | ormar como o mesmo in                                                       | i realizar a reposição o | las aulas perdidas    |
| <ul> <li>Caso o afastamento envolva a necessidade de diárias e/ou passagens, só será pos</li> </ul>                                                                                                    | ssível realizar as requisig                                                 | ões após a homologaç     | ão do afastamento     |
| pela cheria da unidade.                                                                                                    |                                                                             |                          |                       |
|                                                                                                    |                                                                             |                          |                       |
| 🔾 : Anexar Comprovant                                                                                                    | te                                                                          |                          |                       |
| Dados do Afastamento ou Traba                                                                                                    | агно Кемото                                                                 |                          |                       |
| Origem: SIGRH                                                                                                    |                                                                             |                          |                       |
| Committee and                                                                                                    |                                                                             |                          |                       |
| Servidor:                                                                                                    |                                                                             |                          |                       |
| Servidor:<br>Matrícula SIAPE:                                                                                                    |                                                                             |                          |                       |
| Servidor:<br>Matricula SIAPE:<br>Matricula Interna:                                                                                                    |                                                                             |                          |                       |
| Servidor;<br>Matricula SIAPE:<br>Matricula Interna:<br>Cargo:                                                                                                    |                                                                             |                          |                       |
| Afastamento ou Trabalho Remoto: * SELECIONE                                                                                                    | <b>T</b>                                                                    | í                        |                       |
| Afastamento ou Trabalho Remoto: * SELECIONE<br>Data de Início: * III                                                                                                    | ▼<br>Data de T                                                              | érmino: *                |                       |
| Afastamento ou Trabalho Remoto: * SELECIONE<br>Data de Início: *                                                                                                    | ▼]<br>Data de T                                                             | érmino: *                |                       |
| Servidor:<br>Matricula SIAPE:<br>Matricula SIAPE:<br>Matricula SIAPE:<br>Cargo:<br>Afastamento ou Trabalho Remoto: * SELECIONE<br>Data de Inicio: *<br>Comprovante: Escolher arquivo Nenhum arquivo selecionado ©                                                                                                    | ▼ ]<br>Data de T                                                            | érmino: *                |                       |
| Servidor:<br>Matricula SIAPE:<br>Matricula Interna:<br>Cargo:<br>Afastamento ou Trabalho Remoto: * SELECIONE<br>Data de Inicio: * III<br>Comprovante: Escolher arquivo Nenhum arquivo selecionado<br>Motivo do Afastamento ou Trabalho * SELECIONE<br>Remoto: * SELECIONE                                                                                                    | ▼ ]<br>Data de T                                                            | érmino: *                |                       |
| Afastamento ou Trabalho en construire en construire en con                                                                                                    | ▼ ]<br>Data de T                                                            | érmino: *                |                       |
| Servidor:<br>Matricula SIAPE:<br>Matricula SIAPE:<br>Matricula SIAPE:<br>Cargo:<br>Cargo:<br>Afastamento ou Trabalho Remoto: * ··· SELECIONE<br>Data de Início: * ··· ···<br>Comprovante: Escolher arquivo Nenhum arquivo selecionado •<br>Comprovante: Escolher arquivo Nenhum arquivo selecionado •<br>Motivo do Afastamento ou Trabalho<br>Remoto: * ··· · ·· ···<br>Detalhar Motivo: (informe<br>detalhadamente as atvidades<br>relacionadas ao motivo do afastamento ·                                                                                                    | ▼]<br>Data de T                                                             | érmino: *                |                       |
| Servidor:<br>Matrícula SIAPE:<br>Matrícula SIAPE:<br>Matrícula SIAPE:<br>Cargo:<br>Afastamento ou Trabalho Remoto: * SELECIONE<br>Data de Início: *<br>Comprovante: Escolher arquivo Nenhum arquivo selecionado •<br>Comprovante: Escolher arquivo Nenhum arquivo selecionado •<br>Motivo do Afastamento ou Trabalho * SELECIONE<br>Detalhar Motivo: (informe<br>detalhademente astividades<br>relacionadas ao motivo do afastamento<br>ou trabalho remoto)<br>Quantidade máxima de caracteres: 4000                                                                                                    | ▼ ]<br>Data de T<br>Quantidade de caracte                                   | érmino: *                |                       |
| Afastamento ou Trabalho Remoto:<br>Comprovante:<br>Comprovante | V<br>Data de T<br>Quantidade de caracte                                     | érmino: *                |                       |
| Servidor:<br>Matricula SIAPE:<br>Matricula SIAPE:<br>Matricula SIAPE:<br>Matricula SIAPE:<br>Matricula SIAPE:<br>Matricula Interna:<br>Cargo:<br>SELECIONE<br>Data de Inicio: * · · · · · · · · · · · · · · · · · ·                                                                                                    | Data de T     Quantidade de caracte     Quantidade de caracte               | érmino: *                |                       |
| Servidor:<br>Matrícula SIAPE:<br>Matrícula SIAPE:<br>Matrícula SIAPE:<br>Cargo:<br>Afastamento ou Trabalho Remoto: *                                                                                                    | ▼]<br>Data de T<br>Quantidade de caracte<br>Quantidade de caracte           | érmino:                  |                       |
| Servidor:<br>Matricula SIAPE:<br>Matricula SIAPE:<br>Matricula SIAPE:<br>Matricula SIAPE:<br>Matricula SIAPE:<br>Cargo:<br>Cargo:<br>Cargo:<br>Data de Inicio: * - SELECIONE<br>Data de Inicio: * - SELECIONE<br>Comprovante: Escolher arquivo Nenhum arquivo selecionado ©<br>Motivo do Afastamento ou Trabalho<br>Motivo do Afastamento articular de servicionado -<br>detalhadamente as atividades<br>relacionadas ao motivo do afastamento<br>ou trabalho remoto)<br>Observação:<br>Quantidade máxima de caracteres: 4000<br>                                                                                                    | Data de T     Data de T     Quantidade de caracte     Quantidade de caracte | érmino: •                |                       |
| Servidor:<br>Matrícula SIAPE:<br>Matrícula SIAPE:<br>Matrícula SIAPE:<br>Matrícula SIAPE:<br>Cargo:<br>Comprovante:<br>Comprovante:<br>Escolher arquivo. Nenhum arquivo selecionado<br>Comprovante:<br>Comprovante:<br>Comprovante:<br>Comprovante:<br>Comprovante:<br>Comprovante:<br>Secolher arquivo. Nenhum arquivo selecionado<br>(************************************                                                                                                    | ▼<br>Data de T<br>Quantidade de caracte<br>Quantidade de caracte<br>▼]      | érmino: *                |                       |
| Servidor:<br>Matrícula SIAPE:<br>Afastamento ou Trabalho Remoto: * - SELECIONE<br>Data de Inicio: *<br>Data de Inicio: *<br>Comprovante: Escolher arquivo Nenhum arquivo selecionado •<br>Motivo do Afastamento au Trabalho * SELECIONE<br>Detalhar Motivo: (informe<br>detalhadamente as atividades<br>elacionadas ao motivo do afastamento<br>ou trabalho remoto)<br>Observação:<br>Quantidade máxima de caracteres: 4000<br>Quantidade máxima de caracteres: 4000<br>Tipo de Financiamento: SELECIONE<br>verá apresentação de trabalho técnico/científico?<br>• Sim • Não                                                                                                    | Data de T  Quantidade de caracte  Quantidade de caracte                     | érmino:                  |                       |
| Servidor:<br>Matrícula SIAPE:<br>Matrícula SIAPE:<br>Cargo:<br>Cargo:<br>Afastamento ou Trabalho Remoto: * SELECIONE<br>Data de Inicio: * •<br>Comprovante: Escolher arquivo Nenhum arquivo selecionado •<br>Motivo do Afastamento ou Trabalho<br>Remoto:<br>Detalhar Motivo: (informe<br>detalhadamente astividades<br>relacionadas ao motivo do afastamento<br>ou trabalho remoto)<br>Observação:<br>Quantidade máxima de caracteres: 4000<br>Observação:<br>Quantidade máxima de caracteres: 4000<br>Tipo de Financiamento: SELECIONE<br>Quantidade máxima de caracteres: 4000<br>Tipo de Financiamento: SELECIONE<br>Sim ® Não<br>LocaLIDADES                                                                                                    | ▼<br>Data de T<br>Quantidade de caracte<br>Quantidade de caracte<br>▼       | érmino:                  |                       |
| Servidor:<br>Matricula SIAPE:<br>Matricula SIAPE:<br>Matricula SIAPE:<br>Matricula SIAPE:<br>Matricula SIAPE:<br>Matricula Interna:<br>Comprovante:<br>Escolher arquivo Nenhum arquivo selecionado<br>Comprovante:<br>Escolher arquivo Nenhum arquivo selecionado<br>Comprovante:<br>Escolher arquivo Nenhum arquivo selecionado<br>Motivo do Afastamento ou Trabalho<br>Remoto:<br>Detalhar Motivo: (Informe<br>detalhadamente as atividades<br>relacionadas ao motivo do afilo remoto:<br>Observação:<br>Quantidade máxima de caracteres: 4000<br>Observação:<br>Quantidade máxima de caracteres: 4000<br>Tipo de Financiamento:<br>Sim © Não<br>Localidade (Município): *                                                                                                    | ▼<br>Data de T<br>Quantidade de caracte<br>Quantidade de caracte<br>▼       | érmino: *                |                       |
| Servidor:<br>Matrícula SIAPE:<br>Matrícula SIAPE:<br>Cargo:<br>Afastamento ou Trabalho Remoto: * SELECIONE<br>Data de Inicio: *<br>Data de Inicio: *<br>Comprovante: Escolher arquivo Nenhum arquivo selecionado *<br>Comprovante: Escolher arquivo Nenhum arquivo selecionado *<br>Comprovante: Escolher arquivo Nenhum arquivo selecionado *<br>Motivo do Afastamento ou Trabalho<br>Detalhar Motivo: (informe<br>detalhadamente as atvidades *<br>Quantidade máxima de caracteres: 4000<br>Observação:<br>Quantidade máxima de caracteres: 4000<br>Tipo de Financiamento: SELECIONE<br>Quantidade máxima de caracteres: 4000<br>Tipo de Financiamento: SELECIONE<br>Iaverá apresentação de trabalho técnico/científico?<br>Sim ® Não<br>Localidade (Município): *                                                                                                    | Quantidade de caracte Quantidade de caracte                                 | érmino: •                |                       |
| Servidor:<br>Matrícula SIAPE:<br>Matrícula SIAPE:<br>Cargo:<br>Afastamento ou Trabalho Remoto: * SELECIONE<br>Data de Inicio: *<br>Data de Inicio: *<br>Comprovante: Escolher arquivo Nenhum arquivo selecionado •<br>Motivo do Afastamento ou Trabalho Remoto:<br>Detalhar Motivo: (informe<br>detalhadamente astividade *<br>relacionadas ao motivo do afastamento<br>ou trabalho remoto:<br>Doservação:<br>Quantidade máxima de caracteres: 4000<br>Observação:<br>Quantidade máxima de caracteres: 4000<br>Tipo de Financiamento: SELECIONE<br>averá apresentação de trabalho técnico/científico?<br>Sim ® Não<br>Localidade (Município): *<br>Inserir Localidade<br>Nenhuma Incalidade cadastra                                                                                                    | Data de T     Data de T     Quantidade de caracte     Quantidade de caracte | érmino:                  |                       |
| Servidor:<br>Matrícula SIAPE:<br>Matrícula SIAPE:<br>Gargo:<br>Cargo:<br>Afastamento ou Trabalho Remoto: * SELECIONE<br>Data de Inicio: *<br>Data de Inicio: *<br>Comprovante: Escolher arquivo. Nenhum arquivo selecionado •<br>Motivo do Afastamento ou Trabalho<br>Remoto:<br>Detalhar Motivo: (informe<br>detalhadamente astividades<br>relacionadas so motivo do afastamento<br>ou trabalho remoto)<br>Observação:<br>Quantidade máxima de caracteres: 4000<br>Observação:<br>Quantidade máxima de caracteres: 4000<br>Tipo de Financiamento: SELECIONE<br>Paverá apresentação de trabalho técnico/científico?<br>Sim ® Não<br>Localidade (Município): *<br>Inserir Localidade<br>Nenhuma localidade cadestra.                                                                                                    | Quantidade de caracte Quantidade de caracte                                 | érmino:                  |                       |

Portal do Servidor

A inclusão do comprovante de vacinação, poderá ser feita utilizando o campo " COMPROVANTE" desta tela.

### a) Servidores Técnico-Administrativos do IFRS:

#### Afastamento ou Trabalho Remoto: Selecionar "TRABALHO REMOTO".

**Data de Início:** informar a data que iniciou suas atividades não presenciais, ou seja, não esteve presente no local de trabalho.

Data de Término: informar a data na qual finalizou suas atividades não presenciais.

#### OBS.:

1) O intervalo entre a data de início e a data de término não pode ser superior a 30

dias.

2) Você pode registrar seu trabalho remoto com quantos intervalos for necessário.

#### **Comprovante:** 1º Clicar em escolher " ESCOLHER ARQUIVO".

2ª Procurar o arquivo no computador, selecioná-lo.

3º Para finalizar a inclusão clicar na

| FRS - SIGRH - Recursos Humanos                                                                                                    |                                                                                                    | Ajuda? Tem                                                                             | po de Sexuão: 01/27 S                    |
|----------------------------------------------------------------------------------------------------|----------------------------------------------------------------------------------------------------|----------------------------------------------------------------------------------------|------------------------------------------|
| ENATA ROMANZINI CIELLO                                                                                                    | 🞯 Midulas                                                                                                    | Gi Caixa Postal                                                                        | Shirir Chamado                           |
| DORD. DE INGRESSO (REITORIA) (11.01.01.09.01.07)                                                                                                    | Menu Servid                                                                                                    | or 🥊 Alterar senha                                                                     |                                          |
| 🚽 Avaliação   📴 Capacitação   🔡 Chefia de Unidade   🔍 Consultas                                                                                                    | 🤫 Escritório de Ideias   🤣 Férias   🍣 S                                                                                                    | erviços   🔜 Solicitações                                                               |                                          |
| PORTAL DO SERVIDOR > SOLICITAÇÃO DE AFASTAMENTO OU                                                                                                    | TRABALHO REMOTO                                                                                                    |                                                                                        |                                          |
| Esta operação dá início ao processo de afastamento ou trabalho remoto.                                                                                                    | Para tanto, é necessário informar:                                                                                                    |                                                                                        |                                          |
| <ul> <li>A ocorrência causadora do afastamento ou trabalho remoto.</li> <li>O periodo em que se dará o afastamento ou trabalho remoto.</li> <li>Uma descrição do motivo/finalidade do afastamento ou trabalho n</li> <li>Se o mesmo implicará em reguisição de diárias e de passag</li> <li>Se haverà apresentação de trabalho, no caso de participação em e<br/>(sítuação em que será necessário informar os dados do evento e e</li> </ul> | emuto.<br>Jens.<br>eventos<br>50 trabalho a ser apresentado),                                                                                                |                                                                                        |                                          |
| Após realizada a solicitação, a mesma estará sujeita à homologação pela<br>Uma vez homologado pela chefla, o afastamento será automaticamente p                                                                                                    | chefia da unidade.<br>publicado no boletim informativo de afastar                                                                                            | ventos.                                                                                |                                          |
| Atenção:                                                                                                    |                                                                                                    |                                                                                        |                                          |
| <ul> <li>rara pusimar a ocorrenciavautencias e necessário agum documi<br/>dados sobre este documento e preferencialmente anexe-o através</li> <li>Caso o servidor seja docente da instituição com aulas no pe<br/>durante o afestamento.</li> <li>Caso o afastamento envolva a necessidade de diárias e/ou<br/>pela chefia da unidade.</li> </ul>                                                                                            | ento de regolamentação. Por exemplo: Um<br>lo espaço do arquivo.<br>eríodo, é obrigatório informar como o mesi<br>passagens, só sorá possível realizar as re | convise, um oficio, dentre<br>no iná realizar a reposição<br>quisições após a homologa | das aufas perdidas<br>ção do afastamento |
| 0                                                                                                    | : Anexar Comprovante                                                                                                    |                                                                                        |                                          |
| DADOS DO ÁFAS                                                                                                    | TAMENTO OU TRABALHO RENOTO                                                                                                    |                                                                                        |                                          |
| Origem: SIGRH                                                                                                    |                                                                                                    |                                                                                        |                                          |
| Matricula SIAPE:                                                                                                    |                                                                                                    |                                                                                        |                                          |
| Matricula Interna:                                                                                                    |                                                                                                    |                                                                                        |                                          |
| Cargo:                                                                                                    | •                                                                                                    |                                                                                        |                                          |
| Afastamento ou Trabalho Remoto: SELECIONE                                                                                                    |                                                                                                    | v                                                                                      |                                          |
| Data de Inicio: •                                                                                                    | Da                                                                                                    | a de Término: .                                                                        | 14                                       |
|                                                                                                    |                                                                                                    |                                                                                        |                                          |
| Comprovante: Escoher arquivo Nenhum arqui                                                                                                    | ivo selecionado                                                                                                    |                                                                                        |                                          |
| Notivo do Arastamento ou Trabalho<br>Remoto ++ SELECIONE ++                                                                                                    |                                                                                                    | ~                                                                                      |                                          |
|                                                                                                    |                                                                                                    |                                                                                        |                                          |

## Motivo do Afastamento ou Trabalho Remoto: Selecionar "TRABALHO REMOTO CORONAVÍRUS (COVID-19) IN 01/2020 IFRS".

**Detalhar Motivo:** a critério do servidor.

Observações: Digitar: Comprovante de Vacinação

Tipo de Financiamento: não é necessário selecionar.

**Localidade (Município):** informar a localidade em que está realizando o trabalho remoto e clicar em inserir localidade.

|                                                                                                    | Dados do Afastamento ou Trabalho Remoto                                                                                                    |  |  |  |
|----------------------------------------------------------------------------------------------------|----------------------------------------------------------------------------------------------------|--|--|--|
| Origem:                                                                                                    | SIGRH                                                                                                    |  |  |  |
| Servidor:                                                                                                    |                                                                                                    |  |  |  |
| Matrícula SIAPE:                                                                                                    |                                                                                                    |  |  |  |
| Matrícula Interna:                                                                                                    |                                                                                                    |  |  |  |
| Cargo:                                                                                                    |                                                                                                    |  |  |  |
| Afastamento ou TrabalhoRemoto: 🖈                                                                                                    | TRABALHO REMOTO                                                                                                    |  |  |  |
| Data de Início: 🖈                                                                                                    | 01/04/2020 🔢 Data de Término: 🖈 03/04/2020 🔢                                                                                                    |  |  |  |
| Comprovante:<br>Motivo do Afastamento ou Trabalho<br>Remoto:<br>Detalhar Motivo: (informe<br>detalhadamente as atividades<br>relacionadas ao muivo do afastamento<br>ou trabalho remoto)<br>Observação: | Escolher arquivo Nenhum arquivo selecionado  TRABALHO REMOTO CORONAVIRUS (COVID-19) IN 01/2020 IFRS Trabalho Remoto - Coronavirus ( Covid - 19)- IN 01/2020 IFRS Quantidade máxima de caracteres: 4000 Quantidade de caracteres digitados: 60 |  |  |  |
| Tine de Finnesierreter                                                                                                    | Quantidade maxima de caracteres: 4000 Quantidade de caracteres digitados: 0                                                                                                    |  |  |  |
| lipo de Financiamento:                                                                                                    | SELECIONE Y                                                                                                    |  |  |  |
| LOCALIDADES                                                                                                    |                                                                                                    |  |  |  |
| Localidade (Município): * VERANÓPOLIS / RS                                                                                                    |                                                                                                    |  |  |  |
| Inserir Localidade                                                                                                    |                                                                                                    |  |  |  |
| Nenhuma localidade cadastrada                                                                                                    |                                                                                                    |  |  |  |
| Gravar Gravar e Enviar Cancelar                                                                                                    |                                                                                                    |  |  |  |
|                                                                                                    | * Campos de preenchimento obrigatório.                                                                                                    |  |  |  |
| Portal do Servidor                                                                                                    |                                                                                                    |  |  |  |
| SIGRH   Depart                                                                                                    | amento de Tecnologia da Informação   Copyright © 2007-2020 - UFRN - sigprod-M5-host.inst1 - v4.32.6                                                                                                    |  |  |  |

⇒Após incluir as informações necessárias finalizar a operação clicando em <u>"GRAVAR</u> <u>E ENVIAR"</u>.

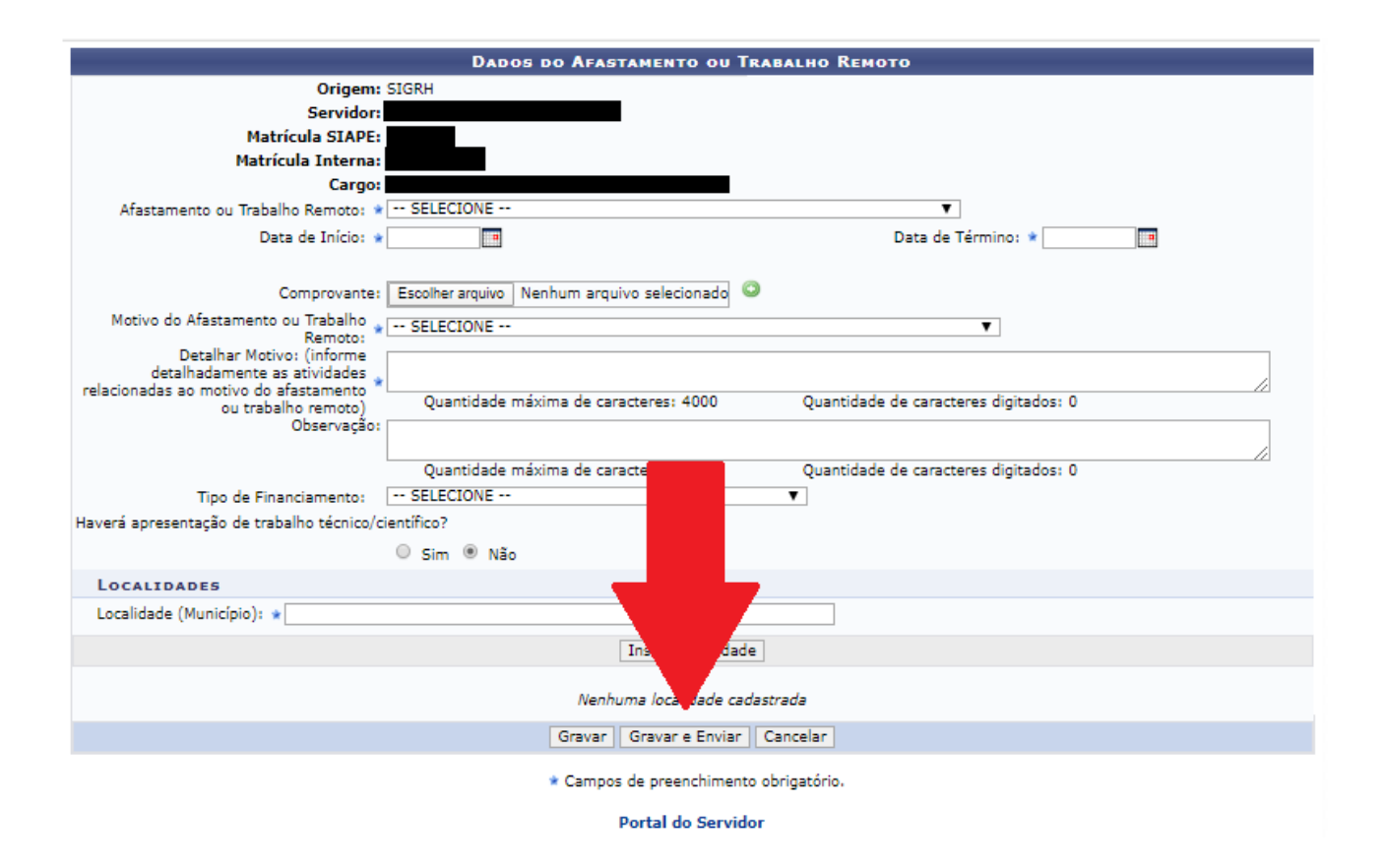

### b) Servidores Docentes do IFRS:

#### Afastamento ou Trabalho Remoto: Selecionar "TRABALHO REMOTO".

**Data de Início:** informar a data que iniciou suas atividades não presenciais, ou seja, não esteve presente no local de trabalho.

Data de Término: informar a data na qual finalizou suas atividades não presenciais.

#### OBS.:

1) O intervalo entre a data de início e a data de término não pode ser superior a 30 dias.

2) Você pode registrar seu trabalho remoto com quantos intervalos for necessário.

3) Ao colocar a data de início e de término, abrirá um campo "PLANO DE REPOSIÇÃO DE AULAS". Ainda não sabemos como ficará o calendário acadêmico, por isso, <u>sugerimos</u> o seguinte texto: "O PLANO DE REPOSIÇÃO DE AULAS SERÁ DEFINIDO APÓS O RETORNO DAS ATIVIDADES PRESENCIAIS DO IFRS".

Comprovante: caso seja necessário incluir algum comprovante, anexar neste campo. Motivo do Afastamento ou Trabalho Remoto: Selecionar "TRABALHO REMOTO CORONAVÍRUS

(COVID-19) IN 01/2020 IFRS".

Detalhar Motivo: a critério do servidor.

Observações: Digitar: Comprovante de Vacinação

Tipo de Financiamento: não é necessário selecionar.

Localidade (Município): informe a localidade e clique em inserir localidade.

|                                                                                                    | Dados do Afastamento ou Trabalho Remoto                                                                                                    |      |
|----------------------------------------------------------------------------------------------------|----------------------------------------------------------------------------------------------------|------|
| Origem:                                                                                                    | SIGRH                                                                                                    |      |
| Servidor:                                                                                                   |                                                                                                    |      |
| Matrícula SIAPE:                                                                                            |                                                                                                    |      |
| Matrícula Interna:                                                                                          |                                                                                                    |      |
| Cargo:                                                                                                    | PROFESSOR ENS BASICO TECN TECNOLOGICO                                                                                                    |      |
| Afastamento ou Trabalho Remoto: 🛊                                                                           | TRABALHO REMOTO                                                                                                    |      |
| Data de Início: 🔺                                                                                           | 16/03/2020 🔲 Data de Término: * 31/03/2020 🛄                                                                                                    |      |
| ATENÇÃO: O(a) servidor(a)<br>prosseguir com a solicitação de afast<br>Turmas afetadas:                      | é docente e possui aulas a serem ministradas no período de afastamento informado<br>amento, é necessário registrar o plano de reposição de aulas para o(a) mesmo(a).        | Para |
| Plano de Reposição de Aulas: 🖈                                                                              | O plano de reposição de aulas será definido após retorno das atividades presenciais do IFRS.<br>Quantidade máxima de caracteres: 4000 Quantidade de caracteres digitados: 0 | 12   |
| Comprovante:                                                                                                | Escolher arquivo Nenhum arquivo selecionado 🧿                                                                                                    |      |
| Motivo do Afastamento ou Trabalho 🖕                                                                         | TRABALHO REMOTO COBONAVIBIIS (COVID-19) IN 01/2020 JERS                                                                                                    |      |
| Remoto:<br>Detalhar Motivo: (informe                                                                        |                                                                                                    |      |
| detalhadamente as atividades<br>relacionadas ao motivo do afastamento<br>ou trabalho remoto)<br>Observação: | Quantidade máxima de caracteres: 4000 Quantidade de caracteres digitados: 0                                                                                                 | /    |
|                                                                                                    | Oursetidade en évices de escatorees 4000                                                                                                    | /    |
| Tipo de Einanciamento:                                                                                      | Quantidade maxima de caracteres: 4000 Quantidade de caracteres digitados: 0                                                                                                 |      |
| Haverá apresentação de trabalho técnico/ci                                                                  | entifico?                                                                                                    |      |
|                                                                                                    | © Sim ⊛ Não                                                                                                    |      |
| LOCALIDADES                                                                                                 |                                                                                                    |      |
| Localidade (Município): * CAXIAS DO S                                                                       | JL / RS                                                                                                    |      |
| (                                                                                                    | Inserir Localidade                                                                                                    |      |
|                                                                                                    |                                                                                                    |      |
|                                                                                                    | : Remover Localidade                                                                                                    |      |
| LOCALIDADES INFORMADAS                                                                                      |                                                                                                    |      |
| Localidade                                                                                                  |                                                                                                    | UF S |
| CAXIAS DO SUL / RS                                                                                          |                                                                                                    | KS 🥑 |
|                                                                                                    | Gravar Gravar e Enviar Cancelar                                                                                                    |      |

⇒Após incluir as informações necessárias finalizar a operação clicando em "GRAVAR E ENVIAR".

| DADOS DO AFAST                                                                                                    | amento ou Trabalho Remoto                                                                                                    |
|----------------------------------------------------------------------------------------------------|----------------------------------------------------------------------------------------------------|
| Origem: SIGRH                                                                                                    |                                                                                                    |
| Servidor:                                                                                                    |                                                                                                    |
| Matrícula SIAPE:                                                                                                    |                                                                                                    |
| Matrícula Interna:                                                                                                    |                                                                                                    |
| Cargo: PROFESSOR ENS BASICO TECN T                                                                                     | ECNOLOGICO                                                                                                    |
| Afastamento ou Trabalho Remoto: * TRABALHO REMOTO                                                                      | T                                                                                                    |
| Data de Início: 🔹 16/03/2020                                                                                           | Data de Término: * 31/03/2020                                                                                                    |
| - releatrore                                                                                                    | a si ani e a c                                                                                                    |
| ATENÇÃO: O(a) servidor(a) é docent<br>prosseguir com a solicitação de afastamento, é necessário registrar o            | e e possui aulas a serem ministradas no período de afastamento informado. Para<br>olano de reposição de aulas para o(a) mesmo(a). |
| Turmas afetadas:                                                                                                    |                                                                                                    |
|                                                                                                    |                                                                                                    |
| O plano de reposição de aulas se                                                                                       | rá definido após retorno das atividades presenciais do IFRS.                                                                      |
| Plano de Reposição de Aulas: *                                                                                         |                                                                                                    |
| Quantidade máxima de cara                                                                                              | teres: 4000 Quantidade de caracteres digitados: 0                                                                                 |
| Comprovante: Escolher arquivo Nenhum arquiv                                                                            | o selecionado 🛇                                                                                                    |
| Motivo do Afastamento ou Trabalho                                                                                      | US (COVID-19) IN 01/2020 IERS                                                                                                    |
| Remoto:                                                                                                    | 65 (6945-15) in 01/2020 in K5                                                                                                    |
| detalhadamente as atividades<br>relacionadas ao motivo do afastamento<br>ou trabalho remoto) Quantidade máxima de cara | teres: 4000 Quantidade de caracteres digitados: 0                                                                                 |
| Observação:                                                                                                    |                                                                                                    |
| Quantidade máxima de cara                                                                                              | teres: 4000 Quantidade de caracteres digitados: 0                                                                                 |
| Tino de Einanciamentos EELECTONE                                                                                       | veres: 4000 Quantidade de caracteres digitados: 0                                                                                 |
| Haverá apresentação de trabalho técnico/científico?                                                                    |                                                                                                    |
| Sim   Não                                                                                                    |                                                                                                    |
| LOCALIDADES                                                                                                    |                                                                                                    |
| Localidade (Município): * CAXIAS DO SUL / RS                                                                           |                                                                                                    |
|                                                                                                    | ade                                                                                                    |
| 2                                                                                                    |                                                                                                    |
|                                                                                                    | ade                                                                                                    |
| LOCALIDADES INFORMADAS                                                                                                 |                                                                                                    |
| Localidade                                                                                                    | UF                                                                                                    |
| CAXIAS DO SUL / RS                                                                                                    | RS 🧃                                                                                                    |
| Gravar                                                                                                    | Gravar e Enviar Cancelar                                                                                                    |